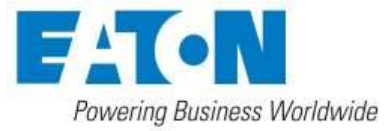

## Eaton Gigabit Network Card issue notice for Chrome v73 users

An issue has been observed with Chrome browser version 73 and all versions of the Eaton Gigabit Network Card.

Chrome has changed the way it handles self-signed certificates by sending an error message back to the web server, causing the Gigabit Network Card to drop the connection.

User will see a distorted view of the UI like this:

| ►TN https://10.130.35.70/#/login × +                                 |
|----------------------------------------------------------------------|
| ← → C ▲ Not secure   https://10.130.35.70/#/login                    |
| Loading                                                              |
|                                                                      |
| •                                                                    |
| •                                                                    |
| •                                                                    |
| • • {{'top_nav_bar_menu'   translate}}                               |
| ({{userRealmLabel   translate}})<br>({{userRealmLabel   translate}}) |
|                                                                      |
|                                                                      |
|                                                                      |

Eaton has identified the root cause and is working on a fix. In the meantime, the web interface works on other browsers like Firefox, Edge, Internet Explorer or Chrome version 72 or earlier.

## Chrome workaround: instructions on importing the certificate on the Gigabit Network Card

It is possible to configure Chrome 73 to work with the Gigabit Network Card by importing the certificate (see below). Note that this procedure may not work in some environments if DHCP is used, whereby Chrome would issue a "ERR\_CERT\_COMMON\_NAME\_INVALID" error.

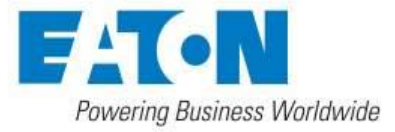

Follow these instructions:

Right click on "Not secure" in front of the address bar.

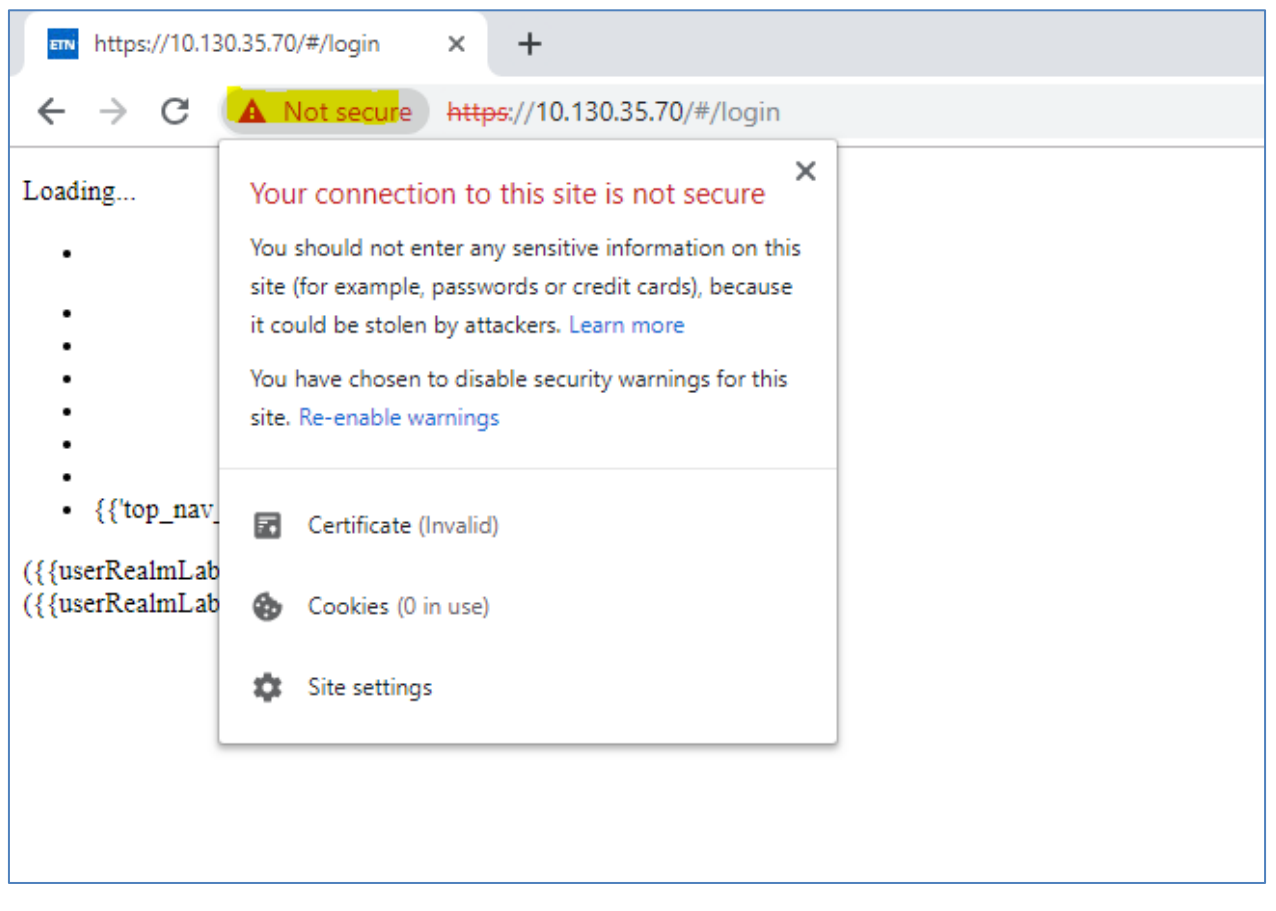

Choose "Certificate" on the drop down menu.

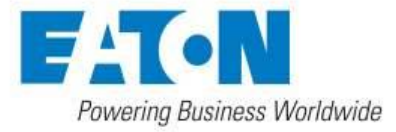

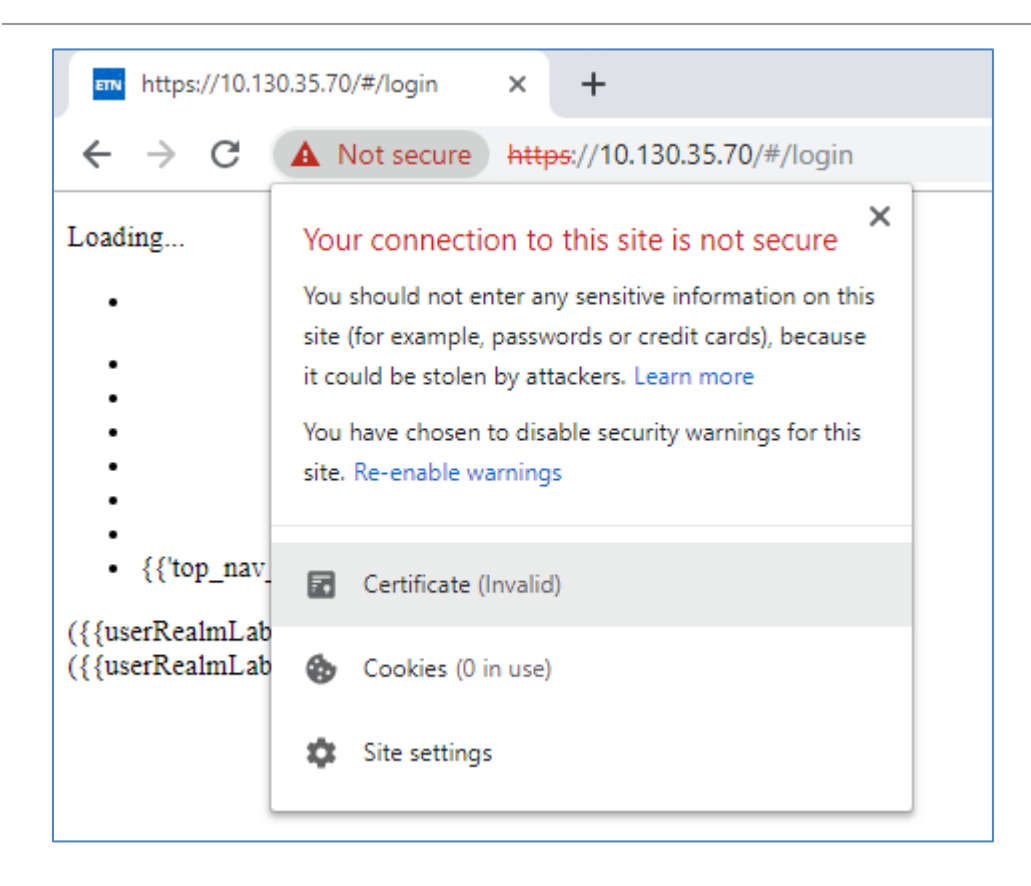

A certificate popup should appear.

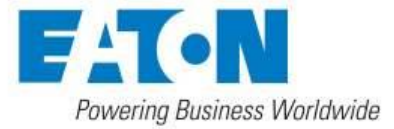

| 08 | Certificate                                                                                                    | × |
|----|----------------------------------------------------------------------------------------------------|---|
| Ge | neral Details Certification Path                                                                                                    |   |
|    | Certificate Information                                                                                                    |   |
|    | This CA Root certificate is not trusted. To enable trust,<br>install this certificate in the Trusted Root Certification<br>Authorities store. |   |
|    |                                                                                                    |   |
|    |                                                                                                    |   |
|    | Issued to: Web server-ups-00-20-85-E9-40-FC-selfsigned                                                                                        |   |
|    | Issued by: Web server-ups-00-20-85-E9-40-FC-selfsigned                                                                                        |   |
|    | Valid from 10/12/2018 to 07/12/2033                                                                                                    |   |
|    |                                                                                                    |   |
|    | Issuer Statement                                                                                                    | 1 |
|    |                                                                                                    | _ |
|    | OK                                                                                                    |   |

Choose "Details" and "Copy to file"

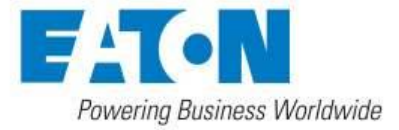

|   | 9 Certificate                                                                                                    |                                                                                                    | × |
|---|----------------------------------------------------------------------------------------------------|----------------------------------------------------------------------------------------------------|---|
|   | General Details Certification Pat                                                                                                    | h                                                                                                    |   |
| 1 | Show: <all></all>                                                                                                    | ~                                                                                                    |   |
|   | Field<br>Version<br>Serial number<br>Signature algorithm<br>Signature hash algorithm<br>Signature hash algorithm<br>Signature hash algorithm<br>Valid from<br>Valid from<br>Subject | Value V3<br>V3<br>00 ca ee dd ec dc 90 6c 2d<br>sha256RSA<br>sha256<br>Web server-ups-00-20-85-E9<br>lundi 10 décembre 2018 02:00<br>mercredi 7 décembre 2033 02:<br>Web server-ups-00-20-85-E9- | , |
| ( | E                                                                                                    | dit Properties                                                                                                    |   |
|   |                                                                                                    | OK                                                                                                    |   |

Run the wizard as shown below:

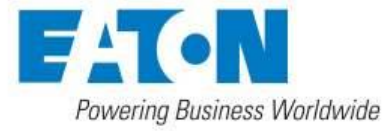

| ← . | Certificate Export Wizard                                                                                                    | ×  |
|-----|----------------------------------------------------------------------------------------------------|----|
|     | Welcome to the Certificate Export Wizard                                                                                                    |    |
|     | This wizard helps you copy certificates, certificate trust lists and certificate revocation<br>lists from a certificate store to your disk.                                                                                                    |    |
|     | A certificate, which is issued by a certification authority, is a confirmation of your identity<br>and contains information used to protect data or to establish secure network<br>connections. A certificate store is the system area where certificates are kept. |    |
|     | To continue, dick Next.                                                                                                    |    |
|     |                                                                                                    |    |
|     |                                                                                                    |    |
|     | Next Canc                                                                                                    | el |

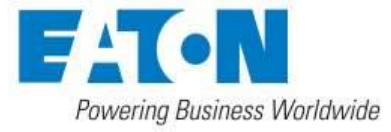

| E | xport File Format<br>Certificates can be exported in a variety of file formats.                                                             |
|---|----------------------------------------------------------------------------------------------------|
|   | Select the format you want to use:                                                                                                    |
|   | OER encoded binary X.509 (.CER)                                                                                                    |
|   | O Base-64 encoded X.509 (.CER)                                                                                                    |
|   | Cryptographic Message Syntax Standard - PKCS #7 Certificates (.P7B) Include all certificates in the certification path if possible          |
|   | <ul> <li>Personal Information Exchange - PKCS #12 (.PFX)</li> <li>Include all certificates in the certification path if possible</li> </ul> |
|   | Delete the private key if the export is successful                                                                                          |
|   | Export all extended properties                                                                                                    |
|   | Enable certificate privacy                                                                                                    |
|   | O Microsoft Serialized Certificate Store (.SST)                                                                                             |

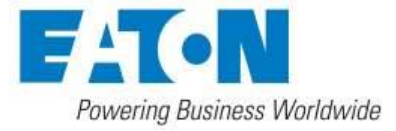

|   |                                                 | $\times$                              |
|---|-------------------------------------------------|---------------------------------------|
| ~ | 🛃 Certificate Export Wizard                     |                                       |
|   |                                                 |                                       |
|   |                                                 |                                       |
|   | File to Export                                  |                                       |
|   | specify the name of the file you want to export |                                       |
|   |                                                 | _                                     |
|   | File name:                                      |                                       |
|   | C:\Users\ \Desktop\GigabitCard.cer Browse       |                                       |
|   |                                                 |                                       |
|   |                                                 |                                       |
|   |                                                 |                                       |
|   |                                                 |                                       |
|   |                                                 |                                       |
|   |                                                 |                                       |
|   |                                                 |                                       |
|   |                                                 |                                       |
|   |                                                 |                                       |
|   |                                                 |                                       |
|   |                                                 |                                       |
|   | Next                                            | 1                                     |
|   | Next                                            | · · · · · · · · · · · · · · · · · · · |
|   |                                                 |                                       |

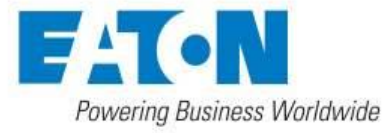

| ← 🍠 | Certificate Export Wizard                          |                                  | ×   |
|-----|----------------------------------------------------|----------------------------------|-----|
|     | Completing the Certificate Ex                      | port Wizard                      |     |
|     | You have successfully completed the Certificate    | e Export wizard.                 |     |
|     | You have specified the following settings:         |                                  |     |
|     | File Name                                          | C:\Users\ \Desktop\GigabitCa     |     |
|     | Export Keys                                        | No                               |     |
|     | Include all certificates in the certification path | No                               |     |
|     | File Format                                        | DER Encoded Binary X.509 (*.cer) |     |
|     | <                                                  | >                                |     |
|     |                                                    |                                  |     |
|     |                                                    |                                  |     |
|     |                                                    |                                  |     |
|     |                                                    |                                  |     |
|     |                                                    |                                  |     |
|     |                                                    | Finish Cano                      | el: |

After pressing "Finish" you should see a dialog which confirms the success of certificate export.

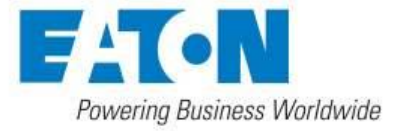

| Certificate Export Wizard  | × |
|----------------------------|---|
| The export was successful. |   |
| ОК                         |   |

Phase 2: Import the certificate to Chrome

On Chrome, locate and press the Command button

Choose "Settings" from the menu.

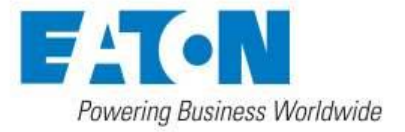

| ☆    | 0             | <b>0</b> :   |
|------|---------------|--------------|
|      |               | Ctrl+T       |
|      | (             | Ctrl+N       |
| ndow | Ctrl+S        | hift+N       |
|      |               | +            |
|      |               | Ctrl+J       |
|      |               | •            |
| - 10 | 0% +          | 50           |
|      |               | Ctrl+P       |
|      |               |              |
|      |               | Ctrl+F       |
|      |               | +            |
| Cut  | Сору          | Paste        |
|      |               |              |
|      |               | •            |
|      |               |              |
|      | ndow - 10 Cut | Cut     Copy |

Settings page should open in a new tab. Scroll to the bottom of the page and click "Advanced"

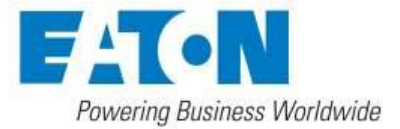

| Google Chrome may use web services to improve your browsing experience. You may optiona<br>services. Learn more               | lly disable these |
|----------------------------------------------------------------------------------------------------|-------------------|
| Allow Chrome sign-in<br>By turning this off, you can sign in to Google sites like Gmail without signing in to Chrome          | -                 |
| Use a prediction service to help complete searches and URLs typed in the address bar                                          | -                 |
| Use a web service to help resolve navigation errors                                                                           | -                 |
| Safe Browsing<br>Protects you and your device from dangerous sites                                                            | -                 |
| Help improve Safe Browsing<br>Sends some system information and page content to Google                                        |                   |
| Automatically send usage statistics and crash reports to Google                                                               | 0                 |
| Use a web service to help resolve spelling errors<br>Smarter spell-checking by sending what you type in the browser to Google |                   |
| Send a "Do Not Track" request with your browsing traffic                                                                      | -                 |
| Allow sites to check if you have payment methods saved                                                                        | -                 |
| Use a prediction service to load pages more quickly                                                                           | -                 |
| Manage certificates<br>Manage HTTPS/SSL certificates and settings                                                             | ß                 |
| Content settings<br>Control what information websites can use and what content they can show you                              | •                 |
| Clear browsing data                                                                                                    | +                 |

Choose "Manage certificates"

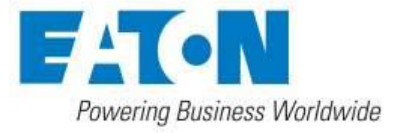

| Frusted Root Certification A         | uthorities Trusted Publish                   | ers Untruste    | d Publishers               | •    |
|--------------------------------------|----------------------------------------------|-----------------|----------------------------|------|
| Jacual Ta                            | Tenued Pu                                    | Evpiratio       | Friendly Name              | ~    |
| Issued to                            | Issued by                                    | Expiratio       | Friendly Name              |      |
| AddTrust External                    | AddTrust External CA                         | 30/05/2020      | Sectigo (AddTrust)         |      |
| Baltimore CyberTru                   | Baltimore CyberTrust                         | 13/05/2025      | DigiCert Baltimor          |      |
| Boeing Basic Assur                   | Boeing Basic Assuranc                        | 21/04/2036      | <none></none>              |      |
| Certigna                             | Certigna                                     | 29/06/2027      | Certigna                   |      |
|                                      | Certum CA                                    | 07/07/2027      | Certum<br>CertBlue Class 2 |      |
| Class 2 Primary CA                   | Class 2 Primary CA<br>Class 3 Public Primary | 07/07/2019      | VeriSign Class 2           |      |
|                                      | COMODO RSA Certific                          | 19/01/2028      | Section (former)           |      |
| Copyright (c) 1997                   | Copyright (c) 1997 Mi                        | 31/12/1999      | Microsoft Timest           | ~    |
|                                      |                                              |                 |                            |      |
| Import Export                        | Remove                                       |                 | Advar                      | nceo |
| Certificate intended purpose         | 25                                           |                 |                            |      |
| Server Authentication, Clien         | t Authentication, Secure E                   | mail, Code Sign | ing, Time                  |      |
| Stamping, Encrypting File Sy<br>user | stem, IP security tunnel te                  | rmination, IP s | ecurity View               |      |

Ensure that you have "Trusted Root Certificate Authorities" tab open, click on "Import" and run the wizard as shown below.

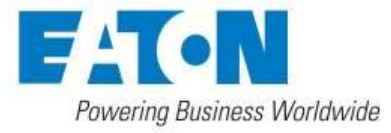

.....

| 🔶 🍃 Certificate Import Wizard                                                                                                    | × |
|----------------------------------------------------------------------------------------------------|---|
| Welcome to the Certificate Import Wizard                                                                                                    |   |
| This wizard helps you copy certificates, certificate trust lists, and certificate revocation lists from your disk to a certificate store.                                                                                                    |   |
| A certificate, which is issued by a certification authority, is a confirmation of your identity<br>and contains information used to protect data or to establish secure network<br>connections. A certificate store is the system area where certificates are kept. |   |
|                                                                                                    |   |
| To continue, click Next.                                                                                                    |   |
|                                                                                                    |   |
| Next Cance                                                                                                    | 1 |

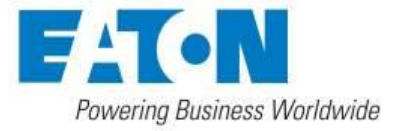

|   |                                                                                          | ×   |
|---|------------------------------------------------------------------------------------------|-----|
| ~ | 🚰 Certificate Import Wizard                                                              |     |
|   |                                                                                          |     |
|   | File to Import                                                                           |     |
|   | Specify the file you want to import.                                                     |     |
|   |                                                                                          |     |
|   | File name:                                                                               |     |
|   | C:\Users\ \Desktop\GigabitCard.cer Browse                                                |     |
|   |                                                                                          |     |
|   | Note: More than one certificate can be stored in a single file in the following formats: |     |
|   | Personal Information Exchange- PKCS #12 (.PFX,.P12)                                      |     |
|   | Cryptographic Message Syntax Standard-PKCS #7 Certificates (.P7B)                        |     |
|   | Microsoft Serialized Certificate Store (.SST)                                            |     |
|   |                                                                                          |     |
|   |                                                                                          |     |
|   |                                                                                          |     |
|   |                                                                                          |     |
|   |                                                                                          |     |
|   |                                                                                          |     |
|   |                                                                                          |     |
|   | Next Cano                                                                                | :el |

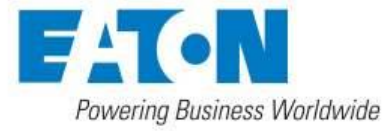

| * | 🗧 ᡒ Certificate Import Wizard                                                                            | ×   |
|---|----------------------------------------------------------------------------------------------------|-----|
| 2 |                                                                                                    |     |
|   | Certificate Store                                                                                        |     |
|   | Certificate stores are system areas where certificates are kept.                                         | _   |
| t | Windows can automatically select a certificate store, or you can specify a location for the certificate. |     |
| È | Automatically select the certificate store based on the type of certificate                              |     |
| 1 | Place all certificates in the following store                                                            |     |
| 4 | Certificate store:                                                                                       |     |
|   | Trusted Root Certification Authorities Browse                                                            |     |
|   |                                                                                                    |     |
|   |                                                                                                    |     |
|   |                                                                                                    |     |
|   |                                                                                                    |     |
|   |                                                                                                    |     |
|   |                                                                                                    |     |
|   |                                                                                                    |     |
|   | Next Cano                                                                                                | :el |
|   |                                                                                                    |     |

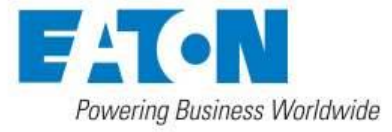

| ÷ | 4 <b>1</b> 3 | Certificate Import Wizard              |                                        | ×   |
|---|--------------|----------------------------------------|----------------------------------------|-----|
|   |              | Completing the Certific                | cate Import Wizard                     |     |
|   |              | The certificate will be imported after | you click Finish.                      |     |
|   |              | You have specified the following set   | tings:                                 |     |
|   |              | Certificate Store Selected by User     | Trusted Root Certification Authorities |     |
|   |              | Content                                | Certificate                            |     |
|   |              | File Name                              | C:\Users\I\Desktop\GigabitCard.cer     |     |
|   |              |                                        |                                        |     |
|   |              |                                        |                                        |     |
|   |              |                                        |                                        |     |
|   |              |                                        |                                        |     |
|   |              |                                        |                                        |     |
|   |              |                                        |                                        |     |
|   |              |                                        |                                        |     |
|   |              |                                        |                                        |     |
|   |              |                                        |                                        |     |
|   |              |                                        |                                        |     |
|   |              |                                        | Finish Cano                            | cel |

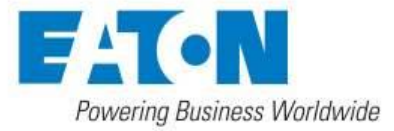

| 🍖 Secur | ity Warning                                                                                                    | × |
|---------|----------------------------------------------------------------------------------------------------|---|
|         | You are about to install a certificate from a certification authority (CA) claiming to represent:                                                                                                    |   |
|         | Web server-ups-00-20-85-E9-40-FC-selfsigned                                                                                                    |   |
|         | Windows cannot validate that the certificate is actually from "Web<br>server-ups-00-20-85-E9-40-FC-selfsigned". You should confirm its<br>origin by contacting "Web server-ups-00-20-85-E9-40-FC-selfsigned".<br>The following number will assist you in this process: |   |
|         | Thumbprint (sha1): 24F48780 00F34658 711B38DF A8E9B97C FFF4CBA5                                                                                                    |   |
|         | Warning:<br>If you install this root certificate, Windows will automatically trust any<br>certificate issued by this CA. Installing a certificate with an unconfirmed<br>thumbprint is a security risk. If you click "Yes" you acknowledge this<br>risk.               |   |
|         | Do you want to install this certificate?                                                                                                    |   |
|         | Yes No                                                                                                    |   |

Security warning appears. Click "Yes".

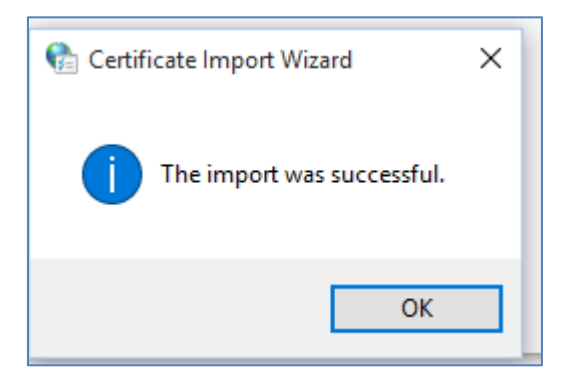

Click "OK" and restart your Chrome.

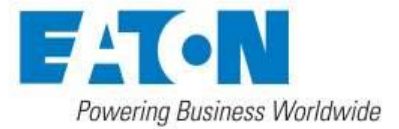

| Gigabit Network Card - Login X +     |                                                                          |                         |       |   |
|--------------------------------------|--------------------------------------------------------------------------|-------------------------|-------|---|
| ← → × 🔒 https://10.130.35.70/#/login |                                                                          |                         |       |   |
|                                      |                                                                          |                         |       |   |
|                                      |                                                                          |                         |       |   |
|                                      |                                                                          |                         |       | _ |
|                                      | Username                                                                 |                         |       |   |
|                                      | Password                                                                 |                         |       | 7 |
|                                      | Forest your password?                                                    |                         | Logio | _ |
|                                      |                                                                          |                         | rogin |   |
|                                      |                                                                          |                         |       |   |
|                                      |                                                                          |                         |       |   |
|                                      |                                                                          |                         |       | _ |
|                                      | Appropriate use:<br>(a) you are accession a private or government syste  | em                      |       |   |
|                                      | (b) this system usage may be monitored, recorded,                        | , and subject to audit. |       |   |
|                                      | <ul> <li>(d) use of this system indicates consent to monitori</li> </ul> | ring and recording.     |       |   |
|                                      |                                                                          |                         |       | - |
|                                      |                                                                          |                         |       |   |
|                                      |                                                                          |                         |       |   |
|                                      |                                                                          |                         |       |   |
|                                      |                                                                          |                         |       |   |
|                                      |                                                                          |                         |       |   |
|                                      |                                                                          |                         |       |   |
|                                      |                                                                          |                         |       |   |

## **Contact information for support**

For the United States, please call the appropriate phone number listed below:

- Three-phase UPS products: 800-843-9433
- Single-phase UPS products: 800-356-5737

For non-U.S. countries, please contact your local Eaton service representative.